# U-Class 연결 및 설치 방법

### 1 U-Class Teacher 실행, 로그인

## U-Class Teacher 실행 > 발급 받은 인증서 내의 '학교 고유 코드' 입력 후 '확인' 클릭 > 각 교실 당 1개씩 발급되는 '선생님 ID'와 '전송 폴더명(선택)' 입력 후 '연결' 버튼 클릭하여 로그인

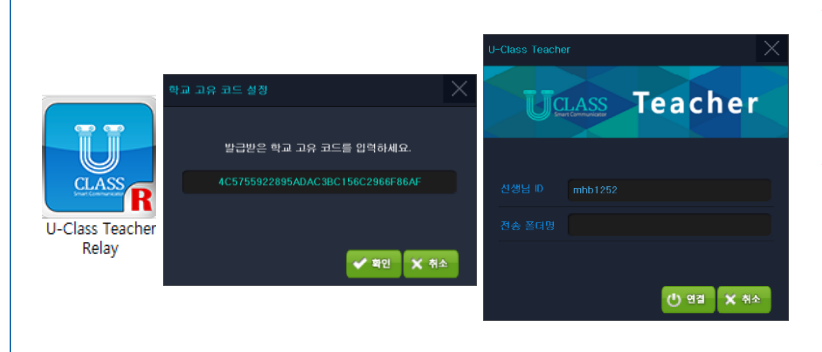

#### \* 학교 고유 코드 :

학교를 인증하는 코드로 각 학교당 1개의 학교 고유 코드가 발급됩니다. Teacher 설치 시 최초 1회 입력하여 인증합니다.

\* 선생님 ID : 선생님과 학생이 Login 하는 ID로 각 교실당 1개의 ID가 발급됩니다.

전송 폴더명 (선택) : 학생들이 선생님에게 보낸 파일을 모아 저장해 놓을 폴더명입니다. 공란으로 두셔도 원활하게 이용하실 수 있습니다.

### ※ 학교 고유 코드와 선생님 ID는 각 학교에 배포되는 라이선스 인증서에 표시되어 있습니다. 라이선스 인증서 분실 시 MHSOFT 고객센터 (070-7517-7707)로 연락 주시면 이메일로 재발급 해드립니다.

#### 2 U-Class Student 실행, 로그인

U-Class Student 실행 > 연결할 선생님의 '선생님 IP'와 '학생 번호', '학생 이름' 입력 후 '연결' 버튼 클릭하여 로그인

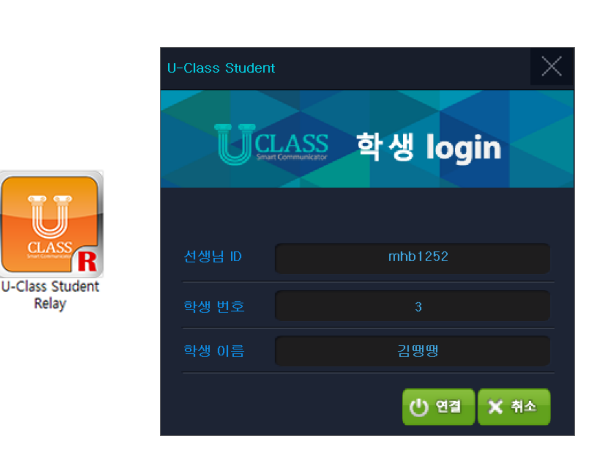

#### \* 선생님 ID :

선생님과 학생이 Login 하는 ID로 각 교실당 1개의 ID가 발급됩니다. 연결할 선생님 ID와 동일하게 작성합니다

#### \* 학생 번호 :

선생님 화면에서 보여지는 학생 패드의 순번으로 숫자를 입력합니다. 학생 번호를 5로 입력하면 5번 슬롯에, 20으로 입력하면 20번 슬롯에 나타납니다 숫자만 입력할 수 있습니다.

#### \* 학생 이름 :

패드를 사용하는 학생의 실명을 입력하여 Teacher 프로그램에서 선생님이 학생 이름을 확인할 수 있습니다.

#### ※ U-Class Teacher가 먼저 로그인 하지 않으면 U-Class Student가 로그인 되지 않습니다.

🛨 U-Class 활용 [ 네비게이션 ]

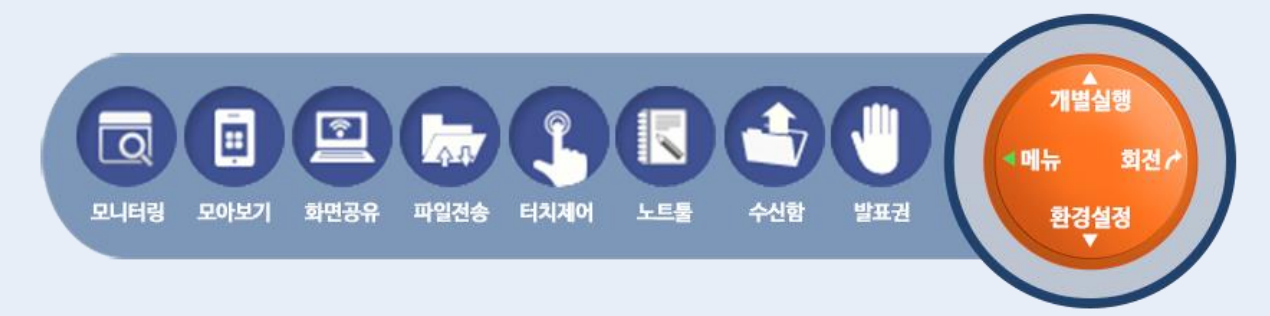

한번의 클릭으로 모든 기능 사용 가능 모든 기능은 클릭 or 터치 한번으로 동작

수업에 활용할 수 있는 8가지 기능 모음 8가지 기능만으로 모든 수업에서 활용하여 자료 공유 및 화면 공유

사용법을 몰라도 쉽게 사용 가능 간단한 조작과 기능 모음으로 프로그램 사용에 대한 두려움 제거

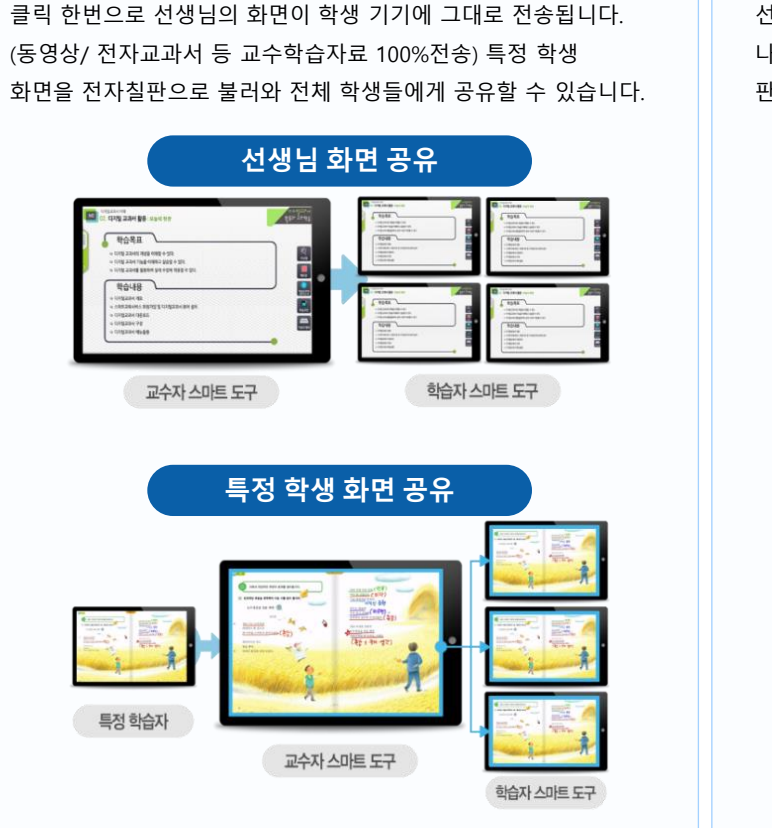

학습자 스마트 도구

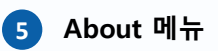

2

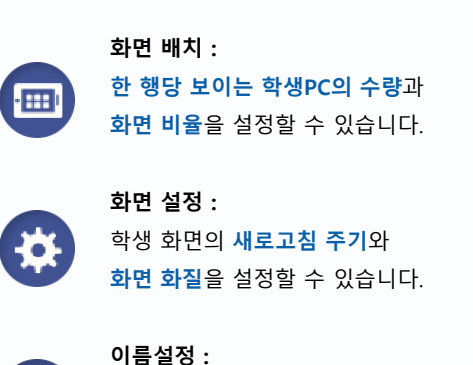

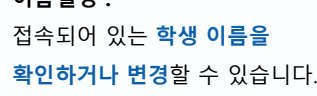

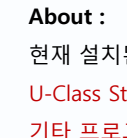

 $(\mathbf{i})$ 

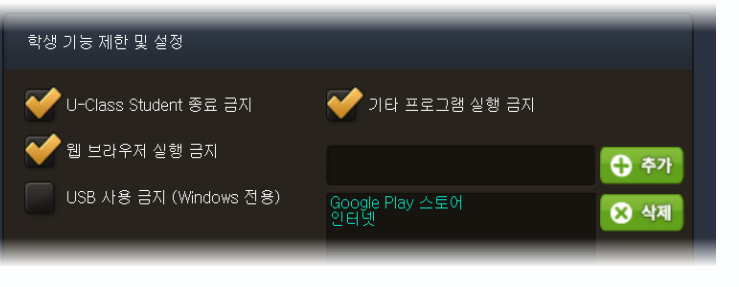

# U-Class 쉬운 사용법

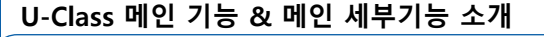

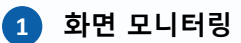

. 7

3 화면 공유

교수자 스마트 도구

선생님 프로그램에서 현재 접속된 학생들의 화면을 실시간으로 모니터링 할 수 있습니다.

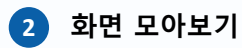

학습자간의 비교 설명 / 학습 경쟁력 제고를 위하여 2~4명까지 특정 학습자 화면을 모아보기 할 수 있습니다.

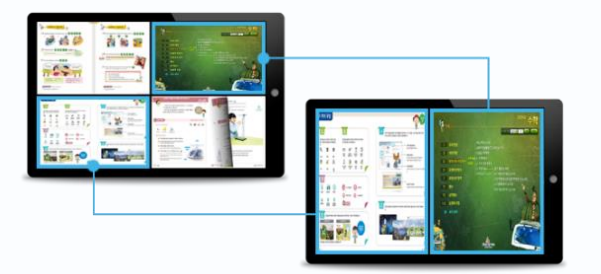

# 4 파일 전송

선생님이 "Drag and Drop"으로 파일 전송 시 학생은 팝업창에 나타난 '열기' 버튼을 통해 받은 파일을 확인 합니다. 학생은 판서 도구의 "파일 창" 을 클릭하여 선생님에게 파일을 전송합니다.

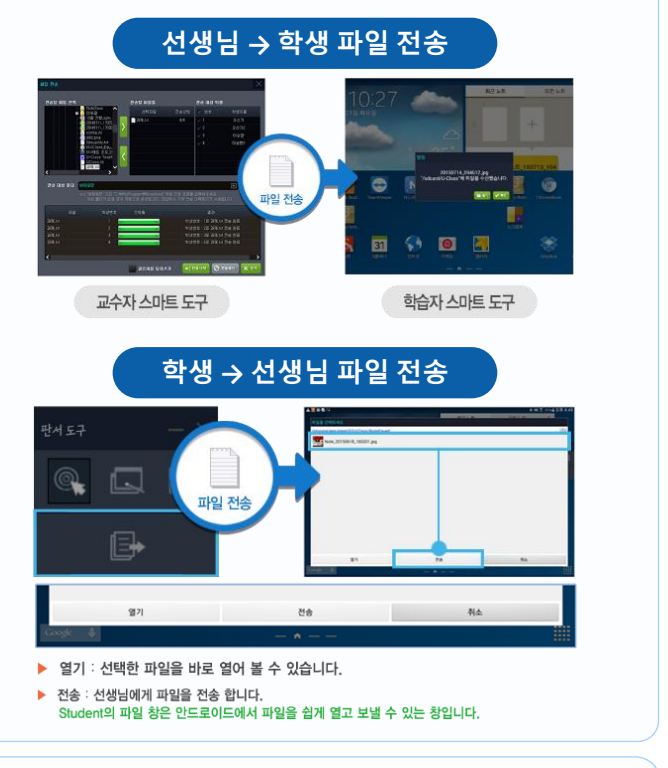

현재 설치된 U-Class 선생님 프로그램 정보를 확인할 수 있으며 U-Class Student 프로그램 종료 금지, 웹브라우저 실행 금지, USB 사용 금지, 기타 프로그램 실행 금지 등 학생 패드 기능을 제한 및 설정할 수 있습니다.